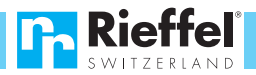

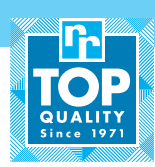

# KSB-25 E: Mise en service

- Insérez le câble micro-USB devant sur le clavier et branchez-le sur le courant.
- **2.** Saisissez le code **1 2 3 4 5 6** et pressez OK pour ouvrir le couvercle.
- 3. Insérez les 4 piles AAA sur la face intérieure.
- 4. Téléchargez l'app «Smart Life» dans l'app store.
- **5.** Suivez les instructions de l'app et créez un compte utilisateur.
- Pressez la touche + ou actualisez la page d'accueil: l'écran affiche «smart\_key\_box».
- Cliquez sur «allez sur ajouter», donnez un nom à l'appareil et cliquez sur «terminé», la boîte est raccordée.
- **8.** Pressez pendant 2 secondes sur la touche de la serrure «pressez pour déverrouiller» pour ouvrir la boîte.
- 9. Dès que la boîte est reliée au téléphone mobile, le code 1 2 3 4 5 6 n'est plus valable Vous devez immédiatement introduire votre propre code, sinon plus aucun accès n'est possible en cas de perte du téléphone mobile On peut stocker jusqu'à 100 codes.
- Dans l'app, allez en bas à droite sur «Set», puis sur la gestion du mot de passe et créez votre propre code.

#### **Robert Rieffel AG**

Widenholzstrasse 8 CH-8304 Wallisellen Switzerland

Tel. +41 (0) 44 877 33 33 Fax. +41 (0) 44 877 33 22

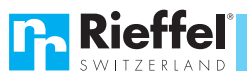

### KSB-25 E: Inbetriebnahme

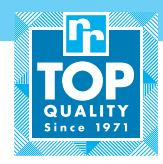

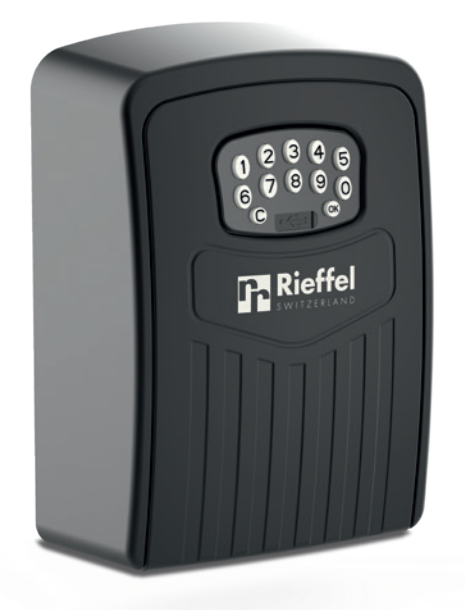

Die "Smart Life"-App können Sie kostenlos herunterladen.

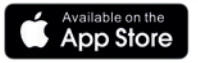

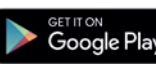

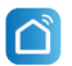

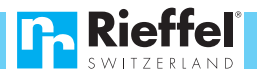

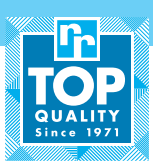

# KSB-25 E: Inbetriebnahme

- 1. Mitgeliefertes Micro USB Kabel vorne auf der Tastatur einstecken und mit Strom verbinden.
- 2. Code 123456 und OK drücken, Deckel öffnet.
- 3. Die 4 AAA Batterien auf der Innenseite einsetzen.
- 4. App "Smart Life" im App Store downloaden.
- 5. Den Instruktionen der App folgen und ein Benutzer Account erstellen.
- Taste drücken oder Home Seite aktualisieren auf dem Display erscheint "smart\_key\_box".
- Klicken Sie auf "Gehen Sie auf hinzufügen", geben Sie dem Gerät einen Namen und klicken auf "Fertigstellung", die Box ist verbunden.
- Drücken Sie 2 Sekunden auf die Schlosstaste "Press to unlock", die Box öffnet.
- 9. Sobald die Box mit dem Smart Phone verbunden ist, ist der bestehende Code 1 2 3 4 5 6 nicht mehr gültig. Sie müssen sofort einen eigenen Code hinterlegen, weil sonst bei Verlust des Smart Phones kein Zugriff über die Tastatur möglich ist. Es können bis zu 100 Codes hinterlegt werden.
- **10.** Gehen Sie in der App unten rechts auf "Set", dann auf Passwort Management und erstellen Sie Ihren Code.

### **Robert Rieffel AG**

Widenholzstrasse 8 CH-8304 Wallisellen Switzerland

Tel. +41 (0) 44 877 33 33 Fax. +41 (0) 44 877 33 22 Rieffel<sup>®</sup>

#### KSB-25 E: Mise en service

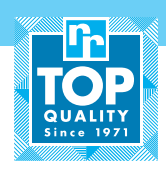

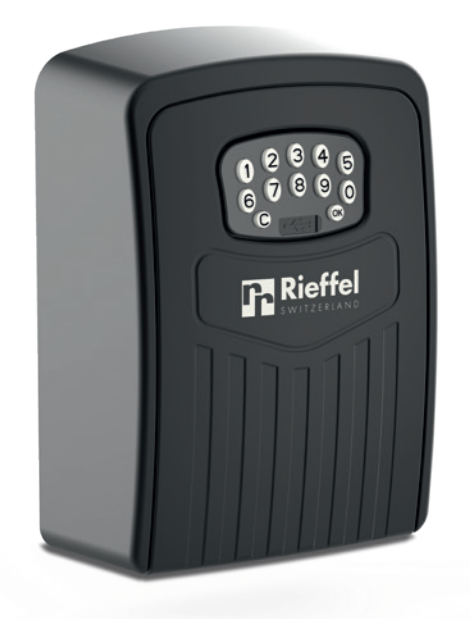

Vous pouvez télécharger gratuitement l'application «Smart Life»

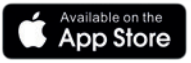

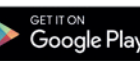

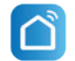